# สารบัญ

| ข้อมูลทั่วไป1                 |
|-------------------------------|
| การส่งคำขอเบิกแฟ้มเวชระเบียน1 |
| แบบปกติ 1                     |
| แบบฉุกเฉิน3                   |
| การรับแฟ้มเวชระเบียน          |
| รับแฟ้มของตนเอง               |
| รับแฟ้มแทนบุคคลอื่น7          |
| การเปิดแจ้งเตือนผ่านไลน์      |
| การยกเลิกการแจ้งเตือนผ่านไลน์ |

# ข้อมูลทั่วไป

การเบิกแฟ้มเวชระเบียน (ชั้น 1) ผ่านระบบ мy Clinic @ DTMU สามารถทำได้ผ่านเมนู เวชระเบียน เลือก เบิกแฟ้มเวชระเบียน

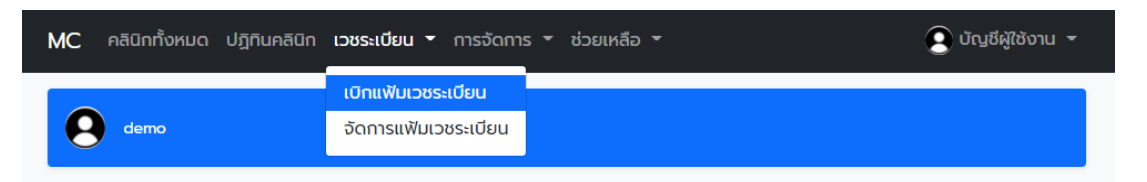

## การส่งคำขอเบิกแฟ้มเวชระเบียน

แบบปกติ

1. คลิกที่เมนู เบิกแฟ้มเวชระเบียน ที่มุมด้านบนขวา

| e demo             |                  |                |          |             |           |                           |   |   |
|--------------------|------------------|----------------|----------|-------------|-----------|---------------------------|---|---|
| เบิกแฟ้มเวชระเบียน |                  |                |          |             |           | เบิกแฟ็มเวชระเบียน<br>+ ว | • | Ŕ |
|                    | 😑 รอบันทึกลงระบบ | 🔵 บันทึกลงระบบ | • สำเร็จ | 🛑 ไม่สำเร็จ | 🔵 ຣັບແຟ້ມ | • คืนแฟ้ม                 |   |   |

2. ค้นหาข้อมูลในช่องค้นหา แล้วคลิกปุ่มค้นหา

| 🕄 เบิกแฟ้ม   | เวชระเบียน |          |        | ×      |
|--------------|------------|----------|--------|--------|
| ประเภท       | 🔾 ปกติ 🛛   | ฉุกเฉิน  |        |        |
| รายชื่อคนไข้ |            |          |        |        |
|              | ทดสอบ      |          | Q      |        |
| HN           | ชื่อ       | หมายเหตุ |        |        |
|              |            |          |        |        |
|              |            |          | บันทึก | ยกเลิก |

3. จะแสดงผลการค้นหาออกมา ให้คลิกที่รายชื่อที่ต้องการเพิ่ม หรือหากไม่พบข้อมูล ให้คลิก "เพิ่มข้อมูล

| L | อ | ٩ | " |
|---|---|---|---|
|   |   |   |   |

| ile-ini |               | าสกเลย         |         |   |
|---------|---------------|----------------|---------|---|
| ผลการค  | ่าันหา: ทดสอบ |                |         | × |
|         |               | 4              |         |   |
| HN      | คานาหนา       | ชอ             | นามสกุล |   |
| 64-1    |               | ทดสอบ          | ทดสอบ   |   |
|         |               | เพิ่มข้อมูลเอง |         |   |

การเพิ่มข้อมูลเอง ให้ใส่ข้อมูลของคนไข้ลงในช่องแล้วคลิกยืนยัน จากนั้นให้คลิกที่ชื่อคนไข้ที่เพิ่มขึ้นมา

|          | เพษอยมูลคนเอ |  |
|----------|--------------|--|
|          | HN*          |  |
| 64-2     |              |  |
|          | คำนำหน้า     |  |
| คำนำหน้า |              |  |
|          | ชื่อ*        |  |
| ทดสอบ2   |              |  |
|          | นามสกุล      |  |
| นามสกล   |              |  |
| มมสกล    | นามสกุล      |  |

| ผลการค้นหา: ทดสอบ |          |                |         |  |  |  |
|-------------------|----------|----------------|---------|--|--|--|
| HN                | คำนำหน้า | ชื่อ           | นามสกุล |  |  |  |
| 64-2              |          | ทดสอบ2         |         |  |  |  |
| 64-1              |          | ทดสอบ          | ทดสอบ   |  |  |  |
|                   |          | เพิ่มข้อมูลเอง |         |  |  |  |

จากนั้นกดบันทึก

| /มเวชระเบีย         | JU                                      |                                                                                                  |
|---------------------|-----------------------------------------|--------------------------------------------------------------------------------------------------|
| 🔾 ปกติ              | 🔿 ฉุกเฉิน                               |                                                                                                  |
| เไข้                |                                         |                                                                                                  |
| ทดสอบ               |                                         | ٩                                                                                                |
| ชื่อ                | หมายเหตุ                                |                                                                                                  |
| ทดสอบ2              |                                         | ×                                                                                                |
| <b>ออ</b><br>ทดสอบ2 | กมายเกตุ                                | ×                                                                                                |
|                     |                                         |                                                                                                  |
|                     | /มเวชระเบีย<br>บิกติ<br>เไข้<br>ทิดสอบ2 | /มเวชระเบียน <ul> <li>ปกติ ุจุกเฉิน</li> <li>เใข้</li> <li>กดสอบ</li> </ul> ชื่อ หมายเหตุ กดสอบ2 |

แบบฉุกเฉิน

คลิกที่เมนู เบิกแฟ้มเวชระเบียน ที่มุมด้านบนขวา

| demo               |                  |                |          |             |           |                            |   |   |
|--------------------|------------------|----------------|----------|-------------|-----------|----------------------------|---|---|
| เบิกแฟ้มเวชระเบียน |                  |                |          |             |           | ເນີກແฟັมເວชຈະເນີຍາ<br>+ ່ວ | • | Ż |
|                    | 😑 รอบันทึกลงระบบ | 🔵 บันทึกลงระบบ | 🔵 สำเร็จ | 🛑 ไม่สำเร็จ | 🔵 ຣັບແຟັນ | 🔵 คืนแฟ้ม                  |   |   |

2. เลือกประเภทเป็น ฉุกเฉิน แล้วใส่รายละเอียด

| ราย          | รายละเอียด/ศ | าลินิก/วันที่/เวลา              |   |
|--------------|--------------|---------------------------------|---|
| ละเอียด      |              |                                 | / |
| รายชื่อคนไข้ |              |                                 | _ |
|              | ค้นหาจาก HN  | ชื่อ นามสกุล (อย่างน้อย 3 ตั: 🔍 |   |
| HN           | ชื่อ         | หมายเหตุ                        |   |

ค้นหาข้อมูลในช่องค้นหา แล้วคลิกปุ่มค้นหา

| 🔒 เบิกแฟ้มเ:<br>ประเภท | วชระเบียน<br>🔿 ปกติ 🛛 ฉุกเฉิน | ×                    |
|------------------------|-------------------------------|----------------------|
| ราย<br>ละเอียด         | OM 23/11/64 09:00             | li                   |
| รายชื่อคนไข้           |                               |                      |
|                        | ทดสอบ                         | Q                    |
| HN                     | ชื่อ หมายเหตุ                 |                      |
| HN                     | ชื่อ หมายเหตุ                 |                      |
|                        |                               | <b>บันทึก</b> ยกเลิก |

จะแสดงผลการค้นหาออกมา ให้คลิกที่รายชื่อที่ต้องการเพิ่ม หรือหากไม่พบข้อมูล ให้คลิก "เพิ่มข้อมูล

เอง"

| 115-111 |              | อกเอน          |         |   |
|---------|--------------|----------------|---------|---|
| ผลการค  | กันหา: ทดสอบ |                |         | × |
| HN      | คำนำหน้า     | ชื่อ           | นามสกุล |   |
| 64-1    |              | ทดสอบ          | ทดสอบ   |   |
|         |              | ເพັ່ມข้อมูลเอง |         |   |

การเพิ่มข้อมูลเอง ให้ใส่ข้อมูลของคนไข้ลงในช่องแล้วคลิกยืนยัน จากนั้นให้คลิกที่ชื่อคนไข้ที่เพิ่มขึ้นมา

| 64-2     | HIN"     |  |
|----------|----------|--|
|          | คำนำหนัา |  |
| คำนำหน้า |          |  |
|          | ชื่อ*    |  |
| ทดสอบ2   |          |  |
|          | นามสกุล  |  |
| นามสกุล  |          |  |

| HN   | คำนำหน้า | ชื่อ   | นามสกุล |
|------|----------|--------|---------|
| 64-2 |          | ทดสอบ2 |         |
| 64-1 |          | ทดสอบ  | ทดสอบ   |

## 5. กดบันทึก

| 🔒 เบิกแฟ้มเว   | วชระเบียน         | ×                 |
|----------------|-------------------|-------------------|
| ประเภท         | 🔾 ปกติ ( ฉุกเฉิน  |                   |
| ราย<br>ละเอียด | OM 23/11/64 09:00 |                   |
| รายชื่อคนไข้   |                   |                   |
|                | ุ กดสอบ           |                   |
| HN ชื่อ        | หมายเหตุ          |                   |
| 64-2 na        | สอบ2              | ×                 |
|                |                   |                   |
|                | ບັນ               | <b>ทึก</b> ยกเลิก |

# การรับแฟ้มเวชระเบียน

#### รับแฟ้มของตนเอง

- 1. เข้าที่เมนูเบิกแฟ้มเวชระเบียน
- คลิกที่ชื่อคนไข้ที่ต้องการรับแฟ้ม (สถานะ "สำเร็จ")

| #9 (ອ. 22 พ.ຍ. 2 | 2564 נהכו 22:32:22)  |          | ^     |  |  |  |
|------------------|----------------------|----------|-------|--|--|--|
|                  | <b>ประเภท</b> : ปกติ |          |       |  |  |  |
| HN               | ชื่อ                 | หมายเหตุ | สถานะ |  |  |  |
| 64-2             | ทดสอบ2               |          | •     |  |  |  |

คลิกปุ่ม ลงชื่อรับแฟ้ม

| 🔋 ข้อมูลการขอเเ       | มิกแฟ้มเวชระเบียน                      | : |
|-----------------------|----------------------------------------|---|
| หมายเลขคำขอ           | : 9                                    |   |
| ผู้ส่งคำขอ            | : demo (ปี )                           |   |
| วันที่/เวลา           | : จ. 22 พ.ย. 2564 เวลา 22:32:22        |   |
| ประเภท                | : ปกติ                                 |   |
| สถานะ                 | : 🌒 สำเร็จ                             |   |
| HN                    | : 64-2                                 |   |
| ชื่อ-นามสกุล          | : ทดสอบ2                               |   |
| บันทึก                | :                                      |   |
| บันทึกเจ้าหน้าที่     | :                                      |   |
| เวลาบันทึกลงระบบ      | :                                      |   |
| เวลาอนุมัติ/ปฏิเสธ    | : จ. 22 พ.ย. 2564 เวลา 22:36:43 / demo |   |
| เวลาที่รับแฟ้ม        | :                                      |   |
| เวลาที่คืนแฟ้ม        | :                                      |   |
| จำนวนแฟ้มที่ยังไม่คืน | : 0                                    |   |
|                       | ลงชื่อรับแฟ้ม                          |   |

#### คลิก ยืนยัน

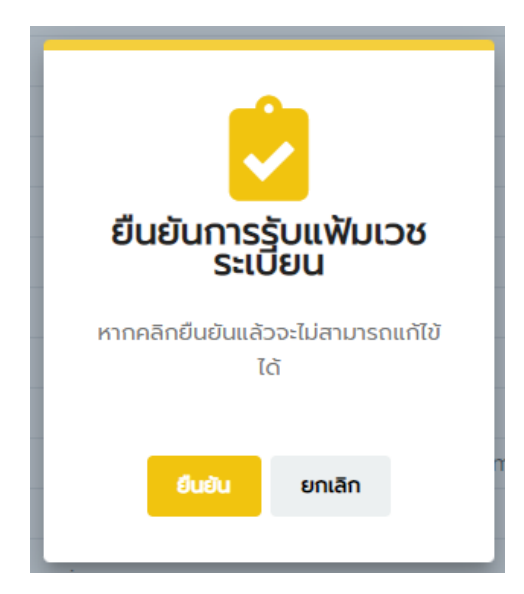

# รับแฟ้มแทนบุคคลอื่น

 การรับแฟ้มแทนบุคคลอื่น จำเป็นจะต้องทราบหมายเลขคำขอของบุคคลนั้นๆ สามารถทราบได้จาก แถบวันที่

| #9 (ຈ. 22 พ.ຍ. 2     | 2564 เวลา 22:32:22) |          | ^     |  |
|----------------------|---------------------|----------|-------|--|
| <b>ประเภท</b> : ปกติ |                     |          |       |  |
| HN                   | ชื่อ                | หมายเหตุ | สถานะ |  |
| (1)                  | noapu?              |          |       |  |

2. คลิกเมนู "รับแฟ้มเวชระเบียน"

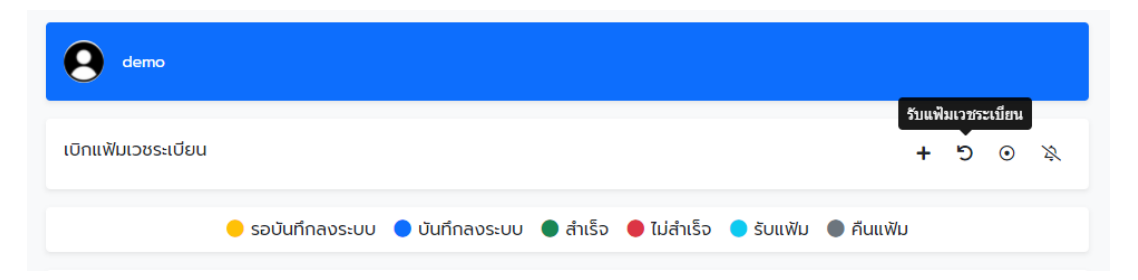

3. ใส่หมายเลขคำขอ และรหัสนักศึกษาลงไป แล้วคลิกตรวจสอบ

| 2: | รับแฟ้มเวชระเบียน                 | × |
|----|-----------------------------------|---|
| ಸ  | หมายเลขคำขอ*                      |   |
| n  | หมายเลขคำขอ                       |   |
|    | รหัสนักศึกษา (ใส่เฉพาะกรณีรับแทน) |   |
|    | รหัสนักศึกษา                      |   |
|    | ตรวจสอบ ยกเลิก                    |   |

4. ใส่เครื่องหมายถูกหน้าแฟ้มที่รับแทน แล้วคลิก รับแฟ้ม

| demo demo |      |        |         |        |             |  |
|-----------|------|--------|---------|--------|-------------|--|
|           | HN   | ชื่อ   | สถานะ   | บันทึก | บันทึก จนท. |  |
|           | 64-2 | ทดสอบ2 | สำเร็จ  |        |             |  |
|           |      |        | ຣັບແຟັມ |        |             |  |

5. คลิกปุ่ม ยืนยัน

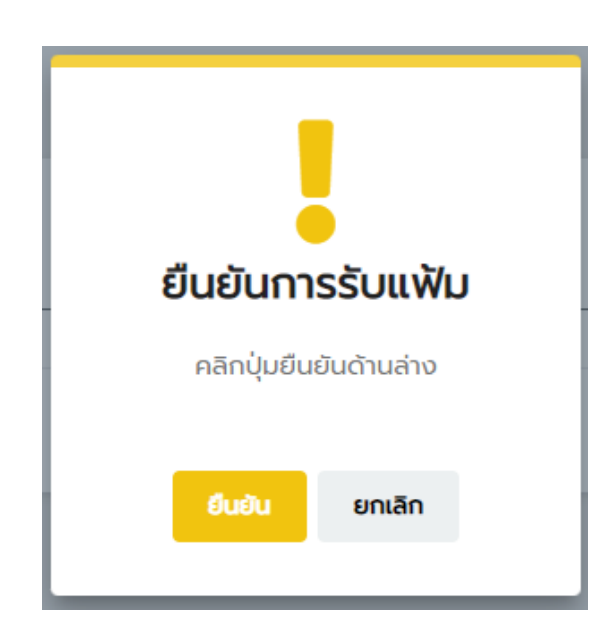

### การเปิดแจ้งเตือนผ่านไลน์

การแจ้งเตือนผ่านไลน์ จะมีการส่งข้อความไปยังผู้รับเมื่อมีการเปลี่ยนแปลงสถานะ

1. คลิกปุ่มการแจ้งเตือน

| e demo dem<br>demo               | ю                |                |          |             |           |           |   |     |         |          |          |
|----------------------------------|------------------|----------------|----------|-------------|-----------|-----------|---|-----|---------|----------|----------|
|                                  |                  |                |          |             |           |           |   | คล์ | ากเพื่อ | เปิดการแ | จ้งเตือน |
| <mark>เ</mark> บิกแฟ้มเวชระเบียน |                  |                |          |             |           |           | ł | 5   | •       | 23       |          |
|                                  | 😑 รอบันทึกลงระบบ | 🔵 บันทึกลงระบบ | 🔵 สำเร็จ | 🛑 ไม่สำเร็จ | 🔵 ຣັບແຟັມ | 🌒 คืนแฟ้ม |   |     |         |          |          |

- 2. เข้าสู่ระบบด้วยบัญชีไลน์
- 3. เลือก 1-on-1 chat with LINE Notify แล้วคลิกปุ่มยอมรับ

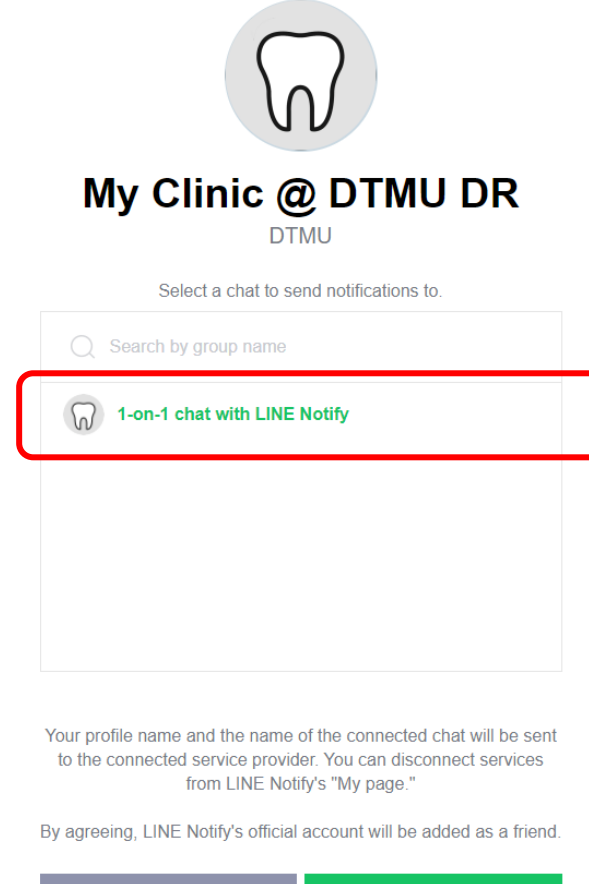

Cancel Agree and connect

4. จากนั้นระบบจะกลับไปยังหน้าเดิม ให้คลิกปุ่มตั้งค่าการแจ้งเตือน

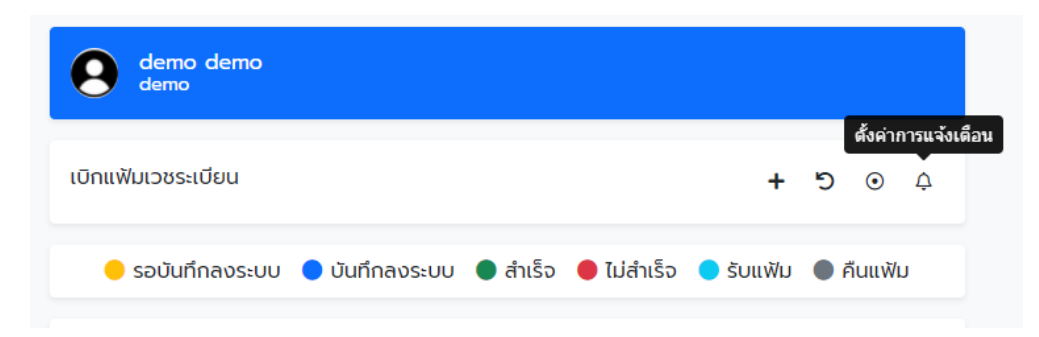

5. เลือกรายการที่ต้องการแจ้งเตือน แล้วกดบันทึก

| ¢   | เ ตั้งค่าการแจ้งเตือน                    | × |
|-----|------------------------------------------|---|
|     | 🔘 รอบันทึกลงระบบ                         |   |
|     | 🔘 บันทึกลงระบบ                           |   |
|     | 🔘 สำเร็จ                                 |   |
|     | 💽 ไม่สำเร็จ                              |   |
|     | 🔘 ຣັບແຟ້ມ                                |   |
|     | 🔘 คืนแฟ้ม                                |   |
| rri | <mark>บันทึก</mark><br>ยกเลิกการผูกบัญชี |   |

# การยกเลิกการแจ้งเตือนผ่านไลน์

1. คลิกปุ่มตั้งค่าการแจ้งเตือน

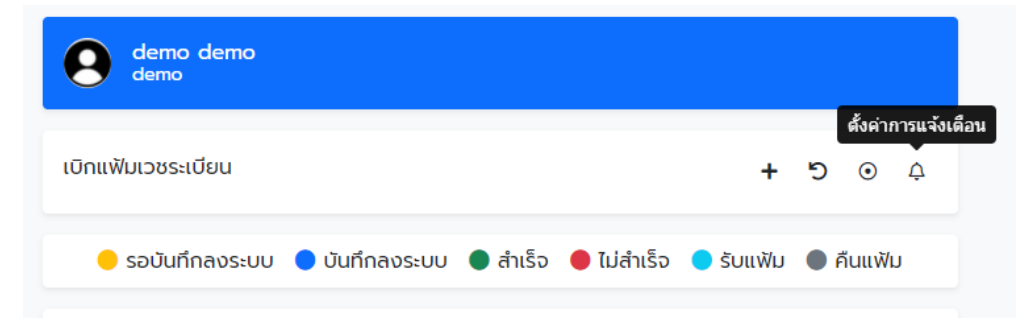

2. เลือกเมนู "ยกเลิกการผูกบัญชี"

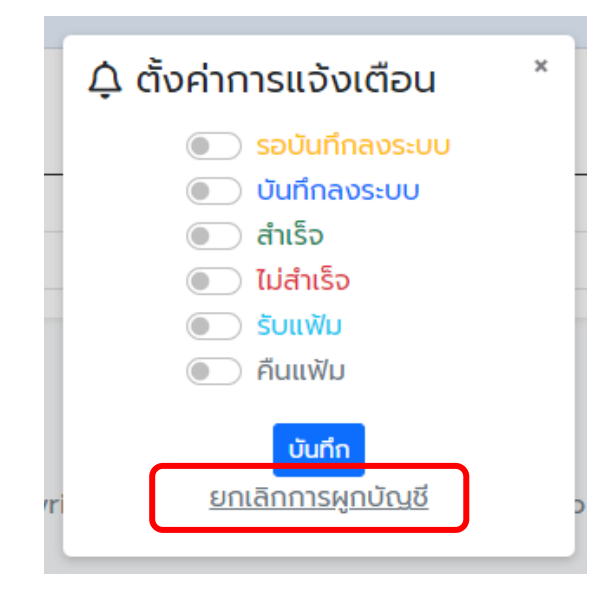